## 健診予約システム

Home » 健診予約システム

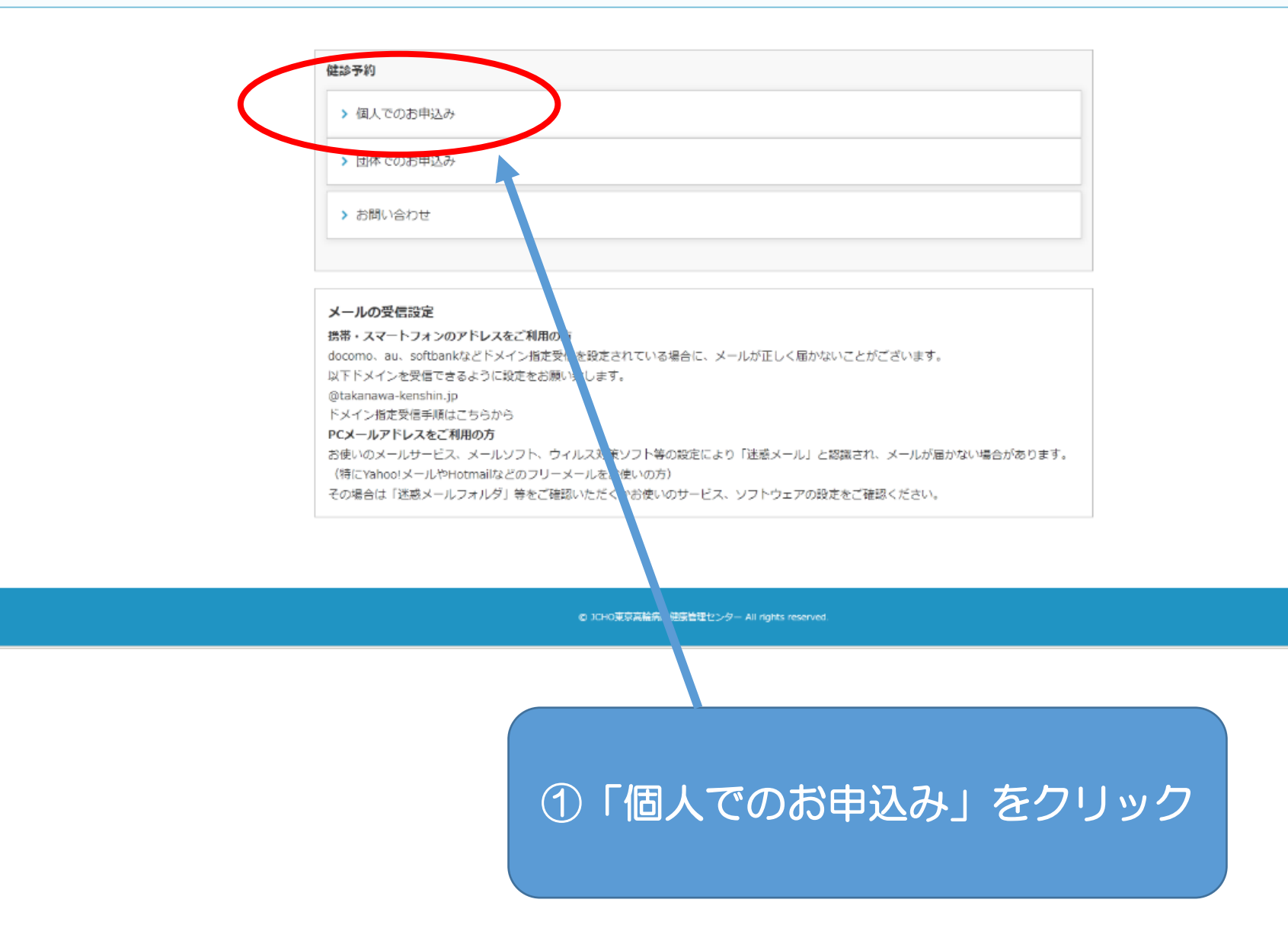

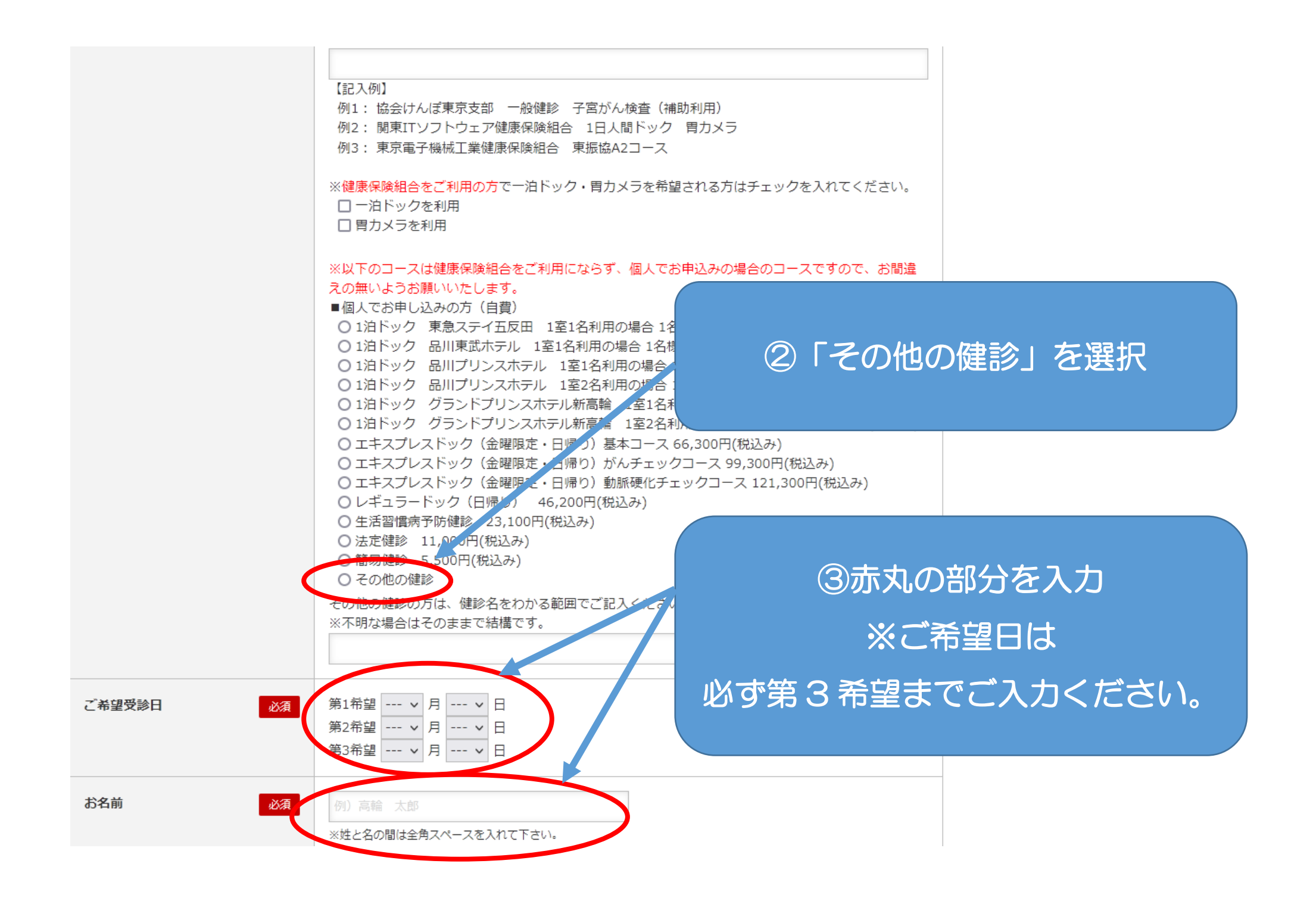

| お名前(フリガナ) 必須              |                                      |           |
|---------------------------|--------------------------------------|-----------|
| 性別 必須                     | ○男 )女                                | -         |
| 生年月日 必須                   | ○大正 ○昭和 ○平成 ▼ 年 ▼ 月 ▼ 日              |           |
| メールアドレス 必須                | 例) ex mple@example.com               | -         |
| メールアドレス(確認用)              | (행) ex. mpie@example.com             | -         |
| 勤務先名称 必須<br>※健康保険組合をご利用の方 | 例)東高輪病院                              |           |
| 勤務先郵便番号<br>※健康保険組合をご利用の方  | 例) 10 -8606                          |           |
| 勤務先住所 必須<br>※健康保険組合をご利用の方 | 例) 東京N楼区高辖3-10-11                    | ④赤丸の部分を入力 |
| 勤務先電話番号<br>※健康保険組合をご利用の方  | 例) 03 3443-9555                      |           |
| 自宅電話番号 必須                 | 例) 03 3443-9555<br>※日中でも緊急の連絡が取れる番号  |           |
| 携帯電話番号 必須                 | 例) 03 3443-9555<br>※日中で 5緊急の連絡が取れる番号 |           |
| 問診票・結果表送り先 必須             | ○ 自宅 ○ 会社                            | -         |
| 問診票・結果表送り先郵便番号<br>これ      | 例) 10 -8606                          | _         |
| 問診票・結果表送り先ご住所 必1          | 例) 東) 部港区高輪3-10-11                   | -         |
| お支払い方法 必須                 | ○ 半日窓口 ○ 会社へ請求                       | -         |
| 保除証成分 巡復                  | 0 被保険者                               | -         |

| 当センターでの健診受診歴 必須                  | ○あり ○なし                                                                                                    |           |
|----------------------------------|----------------------------------------------------------------------------------------------------|-----------|
| 目部内視鏡検査の選択<br>※目カメラ検査をご希望の方      | ○ 経口 ○ 経鼻 ◉ 胃カメラ検査無し                                                                                                    | ⑤赤丸の部分を入力 |
| 病院内での食事の選択<br>※一泊ドックをご希望の方       | ○ 普通食 ○ ヘルシー食                                                                                                    |           |
| 現在お飲みになっているお薬 必須<br>※一泊ドックをご希望の方 | <ul> <li>コレステロール</li> <li>糖尿</li> <li>中性脂肪</li> <li>尿酸値</li> <li>無し</li> </ul>                                                                                                    |           |
| 宿泊ホテル<br>※一泊ドックをご希望の方            | <ul> <li>○ 東急ステイ五反田(差額なし)</li> <li>○ 品川東武ホテル(+4,620円)</li> <li>○ 品川プリンスホテル(+4,620円 1室1名利用の場合)</li> <li>○ グランドプリンスホテル新高輪(+27,445円 1室1名利用の場合)</li> <li>○ グランドプリンスホテル新高輪(+19,712円 1室2名利用の場合)</li> </ul> |           |

## オプションメニュー

オプションで追加ご希望の検査がある場合は、ご希望の箇所に全てチェックを入れてください。 ※オプション検査のお申込みに際しては、<mark>必ず<u>こちら</u>をご覧いただき</mark>、検査内容と金額をよくご確認のうえお申し込みください。

| ミニドック    | □ 脳ミニドック 39,600円 (税込み)<br>□ 肺ミニドック 25,300円 (税込み)                                                                                                    |
|----------|----------------------------------------------------------------------------------------------------|
|          | <ul> <li></li></ul>                                                                                                    |
|          | □ 大腸ミニドック 鎮静剤使用希望 +5,500円 (税込み)<br>□ レディースミニドック 28,600円 (税込み)                                                                                                    |
| CT · MRI | <ul> <li>□ 胸部 C T 検査 17,600円(税込み)</li> <li>□ 腹部 C T 検査 17,600円(税込み)</li> <li>□ 内臓脂肪測定 5,500円(税込み)</li> <li>□ 内臓脂肪測定(腹部 C T 検査とセットで実施) 100円(税込み)</li> <li>□ 融岡RI・MRA検査 36,300円(税込み)</li> <li>□ 全身MRIがん検査(DWI) 66,000円(税込み)</li> <li>□ 特別開笠短着形(MRCP) 38,500円(税込み)</li> </ul> |